# AMPアップデートサーバの設定手順

### 内容

<u>概要</u> <u>前提条件</u> <u>インストール手順</u> <u>すべてのプラットフォーム</u> <u>Windows IIS</u> <u>ディレクトリの作成</u> <u>更新タスクの作成</u> <u>IISマネージャの設定</u> <u>Apache/Nginx</u> <u>ポリシー設定</u> <u>確認</u> <u>関連情報</u>

### 概要

このドキュメントでは、Cisco Advanced Malware Protection(AMP)TETRAアップデートサーバの 詳細な設定手順について説明します。

## 前提条件

- Windows 2012R2やCentOS 6.9 x86\_64などのサーバホストに関する知識。
- IIS (Windowsのみ)、Apache、Nginxなどのホスティングソフトウェアに関する知識
- •HTTPSが有効で、有効な信頼できる証明書がインストールされた設定済みのサーバホスト。
- HTTPS Local Update Serverオプションを設定しました。

**注**: Local Update Serverの設定と要件の有効化の詳細については、『AMP for Endpoints User Guide』の第25章を参照してく<u>ださ</u>い。 (https://docs.amp.cisco.com/en/A4E/AMP%20for%20Endpoints%20User%20Guide.pdf)

注:サーバホスト(IIS、Apache、Nginx)はサードパーティ製品であり、シスコではサポート されていません。提供されている手順の範囲外の質問については、各製品のサポートチーム を参照してください。

**警告**:AMPがプロキシサーバで設定されている場合、すべての更新トラフィック (TETRAを含む)は、引き続きプロキシサーバを経由してローカルサーバに送信されます 。転送中にトラフィックが変更されずにプロキシを通過できることを確認します。

## インストール手順

すべてのプラットフォーム

- 1. ホスティングサーバーオペレーティングシステム(OS)を確認します。
- 2. AMP for Endpointsダッシュボードポータルを確認し、Updater Software Packageと設定フ ァイルをダウンロードします。

AMP for Endpointsコンソール:

米国- <u>https://console.amp.cisco.com/tetra\_update</u>

EU:https://console.eu.amp.cisco.com/tetra\_update

**APJC:**https://console.apjc.amp.cisco.com/tetra\_update

#### Windows IIS

注:次の手順は、シグニチャをホストする新しいIISアプリケーションプールに基づいており、デフォルトのアプリケーションプールに基づいていません。デフォルトのプールを使用 するには、次の手順で---mirrorフォルダを変更し、デフォルトのWebホスティングパス (C:\inetpub\wwwroot)を反映します

#### ディレクトリの作成

- 1. ルートドライブに新しいフォルダを作成し、TETRAという名前を付けます。
- 2. zip圧縮されたAMPアップデータソフトウェアパッケージと構成ファイルを、作成されたTETRAフォ**ルダにコ**ピーします。
- 3. このフォルダのソフトウェアパッケージを解凍します。
- 4. TETRAフォルダ内にSignaturesという新しいフォルダを作成します。

#### 更新タスクの作成

- 1. コマンドラインを開き、C:\TETRAフォルダ.cd C:\TETRAに移動します
- 2. update-win-x86-64.exe fetch —config="C:\TETRA\config.xml" —once —mirror C:\TETRA\Signaturesコマンドを実行します
- タスクスケジューラを開き、新しいタスクを作成します。([アクション(Action)] > [タスクの作成(Create Task)])を選択して、必要に応じて次のオプションを使用してアップデータソフトウェアを自動的に実行します。
- 4. [General]タブを選択します。 タスクの名前を入力します。[ユーザーがログオンしているかどうかを実行]を選択します。「最高の権限で実行」を 選択します。[構成]ドロップダウンダウンからオペレーティングシステムを選択します。

| Θ                           | Create Task                                                                    | x |  |  |  |  |  |
|-----------------------------|--------------------------------------------------------------------------------|---|--|--|--|--|--|
| General Trigg               | ers Actions Conditions Settings                                                | _ |  |  |  |  |  |
| Name: TETRAUPDATES          |                                                                                |   |  |  |  |  |  |
| Location:                   | \                                                                              |   |  |  |  |  |  |
| Author:                     | WIN-MFM1SN38U6U\Administrator                                                  |   |  |  |  |  |  |
| Description:                |                                                                                |   |  |  |  |  |  |
|                             |                                                                                |   |  |  |  |  |  |
|                             |                                                                                |   |  |  |  |  |  |
| - Security opti             | ons                                                                            |   |  |  |  |  |  |
| When runni                  | ng the task, use the following user account:                                   |   |  |  |  |  |  |
| WIN-MFM1                    | 5N3BU6U\Administrator Change User or Group                                     |   |  |  |  |  |  |
| O Run only                  | when user is logged on                                                         |   |  |  |  |  |  |
| Run whe                     | ther user is logged on or not                                                  |   |  |  |  |  |  |
| Don                         | at store password. The task will only have access to local computer resources. |   |  |  |  |  |  |
| Run with highest privileges |                                                                                |   |  |  |  |  |  |
| 🗌 Hidden                    | Configure for: Windows Server 2012 R2                                          | - |  |  |  |  |  |
|                             | OK Cancel                                                                      |   |  |  |  |  |  |

- 5. 「トリガー」タブを選択します。
  - [New] をクリックします。
  - [タスク**の開始]ドロップダ**ウンから[ス**ケジュール]を**選択します。
  - [設定]の**[日**次]を選択します。
  - [Repeat task every]をオンにして、ドロップダウンから[1 hour]を選択し、[duration of:]から[Indefinitely]を選択します。
  - [有効]にチェックマーク**が付いて**いることを**確認します**。
  - [OK] をクリックします。

| New Trigger                                                                                                    | × |
|----------------------------------------------------------------------------------------------------|---|
| Begin the task: On a schedule  Settings One time Start: 12/20/2018  Start: 12/20/2018  St | s |
| Daily     Weekly     Monthly                                                                                                    |   |
| Advanced settings  Delay task for up to (random delay): 1 hour  Repeat task every: 1 hour  for a duration of: Indefinitely  for a duration of: Indefinitely  for a duration of: Indefinitely  Stop all running tasks at end of repetition duration Stop task if it runs longer than: 3 days Expire: 12/20/2019  Repeat task every: 8:40:56 PM  Synchronize across time zones Enabled                                                                                                    |   |
| OK Cance                                                                                                    | 8 |

### 6.「処理」タブの選択

- [New] をクリックします。
- [アクション]ドロップダウンから[プログラムの開始]を選択します。
- [プログ*ラム/スク*リプト]フィールドにC:\TETRA\update-win-x86-64.exeと入力します。
- [Add arguments] フィールドにfetch config C:\TETRA\config.xml once mirror C:\TETRA\Signaturesと入力します。
- [Start **in]フィ**ールドにC:\TETRA**と入力**します。
- [OK] をクリックします。

|                                                      | New Action               | ×                    |  |  |  |  |
|------------------------------------------------------|--------------------------|----------------------|--|--|--|--|
| You must specify what action this task will perform. |                          |                      |  |  |  |  |
| Action:                                              | Start a program          | ~                    |  |  |  |  |
| Settings                                             | ;                        |                      |  |  |  |  |
| Progra                                               | m/script:                |                      |  |  |  |  |
| C:\TET                                               | RA\update-win-x86-64.exe | Browse               |  |  |  |  |
| Add ar                                               | guments (optional):      | fetchconfig C:\TETRA |  |  |  |  |
| Start in                                             | n (optional):            | C:\TETRA             |  |  |  |  |
|                                                      |                          |                      |  |  |  |  |
|                                                      |                          |                      |  |  |  |  |
|                                                      |                          |                      |  |  |  |  |
|                                                      |                          |                      |  |  |  |  |
|                                                      |                          |                      |  |  |  |  |
|                                                      |                          |                      |  |  |  |  |
|                                                      |                          |                      |  |  |  |  |
|                                                      |                          |                      |  |  |  |  |
|                                                      |                          | OK Cancel            |  |  |  |  |
|                                                      |                          |                      |  |  |  |  |

7. [オプション] [条件]タブを選択します。

[Wake the computer to run this task]オプションをオンにします。

| O Create                                                                                                    | e Task                                                                                                    |
|----------------------------------------------------------------------------------------------------|----------------------------------------------------------------------------------------------------|
| General Triggers Actions Conditions Settings                                                                           |                                                                                                    |
| Specify the conditions that, along with the trigger, deter<br>run if any condition specified here is not true.<br>Idle | rmine whether the task should run. The task will not                                                            |
| Start the task only if the computer is idle for:                                                                       | 10 minutes v                                                                                                    |
| Wait for idle for:                                                                                                    | 1 hour 🗸                                                                                                    |
| Stop if the computer ceases to be idle                                                                                 |                                                                                                    |
| <ul> <li>Restart if the idle state resumes</li> </ul>                                                                  |                                                                                                    |
| Power                                                                                                    |                                                                                                    |
| Start the task only if the computer is on AC power                                                                     |                                                                                                    |
| Stop if the computer switches to battery power                                                                         |                                                                                                    |
| Wake the computer to run this task                                                                                     |                                                                                                    |
| Start only if the following network connection is avai                                                                 | lable                                                                                                    |
|                                                                                                    | in the second second second second second second second second second second second second second second second |
| Any connection                                                                                                    | Ŷ                                                                                                    |
|                                                                                                    |                                                                                                    |
|                                                                                                    |                                                                                                    |
|                                                                                                    |                                                                                                    |
|                                                                                                    |                                                                                                    |
|                                                                                                    | OK Cancel                                                                                                    |
|                                                                                                    |                                                                                                    |

8 [Settings]タブを選択します。

- [タスクが既に実行中の場合]で[新しいインスタンスを開始しない]が選択されていることを確認します。
- [OK] をクリックします。

| ٥                  | Create Tas                                                                                       | k X        |
|--------------------|--------------------------------------------------------------------------------------------------|------------|
| General<br>Specify | Triggers Actions Conditions Settings<br>additional settings that affect the behavior of the task |            |
| ☑ AII              | ow task to be run on demand                                                                      |            |
| 🗆 Ru               | n task as soon as possible after a scheduled start is miss                                       | red        |
| 🗆 ift              | he task fails, restart every:                                                                    | 1 minute 🗸 |
| Att                | empt to restart up to:                                                                           | 3 times    |
| 🗹 Sto              | p the task if it runs longer than:                                                               | 3 days 🗸   |
| 🗹 lft              | he running task does not end when requested, force it                                            | to stop    |
|                    | he task is not scheduled to run again, delete it after:                                          | 30 days 🗸  |
| If the t           | ask is already running, then the following rule applies:                                         |            |
| Do not             | start a new instance 🗸 🗸                                                                         |            |
|                    |                                                                                                  | OK Cancel  |

9.タスクを実行するアカ**ウントの資格証明を入力します**。

注:デフォルトアプリケーションプールが設定されている場合は、ステップ5に進みます。

1. (IIS) Managerに移動します([サー**バーマネージャ] > [ツール]で**)

2.「サイト」フォルダが表示されるまで右側の列を展開し、「右クリック」を選択して、「 Webサイトの追加」を選択します。

| <i>Ø</i>                    |                  | Int                | ernet Information Services | (IS) Manager                  | = 0 X                |
|-----------------------------|------------------|--------------------|----------------------------|-------------------------------|----------------------|
| 🐨 🔹 🖬 WN-MPM1908            | U6U + Stei +     |                    |                            |                               | <u>u</u> = 5 € .     |
| File View Help              |                  |                    |                            |                               |                      |
| Connections<br>Q, • 🔡 💋 19, | Sites            |                    |                            |                               | Actions              |
| Stat Page                   | Filter           | - 77 Go - 🖓 Show J | I Group by: No Grouping    |                               | Set Website Defaults |
| - D Application Peels       | Name *           | ID Status          | Binding                    | Path                          | • • • • • •          |
| Add Website                 | Default Web Site | 1 Started (H       | *100 (Hmp)                 | %SystemDriveWinetpublismmmoot |                      |
| E Refresh                   |                  |                    |                            |                               |                      |
| Switch to Content Vie       |                  |                    |                            |                               |                      |
|                             |                  |                    |                            |                               |                      |
|                             |                  |                    |                            |                               |                      |
|                             |                  |                    |                            |                               |                      |
|                             |                  |                    |                            |                               |                      |
|                             |                  |                    |                            |                               |                      |
|                             |                  |                    |                            |                               |                      |
|                             |                  |                    |                            |                               |                      |
|                             |                  |                    |                            |                               |                      |
|                             |                  |                    |                            |                               |                      |
|                             |                  |                    |                            |                               |                      |
|                             |                  |                    |                            |                               |                      |
|                             |                  |                    |                            |                               |                      |
|                             |                  |                    |                            |                               |                      |
| (                           | Teatures View    | Content View       |                            |                               |                      |
| Ready                       |                  |                    |                            |                               | <b>9</b> .           |
|                             |                  |                    |                            |                               |                      |

3.任意の名前を選択します。[Physical Path]で、署名がダウンロードさ**れた** *C:\TETRA\Signaturesフ*ォルダを選択します。

| Add Website                                                                                                    | е ?       | x |
|----------------------------------------------------------------------------------------------------|-----------|---|
| Site name: Application pool:<br>tetra tetra                                                                                                    | Select    |   |
| Content Directory Physical path: C:\TETRA\Signatures Pass-through authentication Connect as Test Settings                                                          | ]         |   |
| Binding<br>Type: IP address:<br>http  IIP address:<br>All Unassigned<br>Host name:<br>tetraupdate.bgl-amp.lab<br>Example: www.contoso.com or marketing.contoso.com | Port:     |   |
| ✓ Start Website immediately                                                                                                    | OK Cancel |   |

4.バインディングは単独で行います。**ホスト名とサーバー名を別**々に構成してください。選択した名前はクライアントで解決できる必要があります。これは、ポリシーで設定するURLです。

5.サイトを選択し、「MIMEタイプ」にナビゲート**し、次の**MIMEタ**イプを追加します**。

- .gzip、Application/octet-stream
- .dat、Application/octet-stream
- .id、Application/octet-stream
- .sig、Application/octet-stream

| Internet Information Services (IIS) Manager                                                                                                    |                                                                                                    |                                                                                                    |  |  |
|----------------------------------------------------------------------------------------------------|----------------------------------------------------------------------------------------------------|----------------------------------------------------------------------------------------------------|--|--|
| WN-MMISNER                                                                                                    | 200 + Ster + tetra +                                                                                                    | <b>₩</b> = 5 <b>0</b> -                                                                                                    |  |  |
| File View Help                                                                                                    |                                                                                                    |                                                                                                    |  |  |
| Connections<br>Q - La 2 D.<br>Start Page<br>WINA-MYMTSHOUGU (WYN-hr<br>Application Pools<br>Star<br>D Default Web Ste<br>D Default Web Ste<br>D Default Web Ste | Etra Home         Fare       Image: Show All Group by: Area         S         Authentic Compression       Default         Decomment       Decomment         Browsing       Fore Pages         Hindler       HTTP         Logging       MMLType         Modules         Processed         Stationary         Conjugat         Request         Stationary         Stationary         Conjugat         Request         Stationary         Stationary         Conjugat         Request         Stationary         Stationary                                                                                               | Actions  Actions  Captors  Edit Permissions  Idit She  Endings  Two-Applications  Vew Votual Electories  Manage Website  Proves  Revars  Revars  Proves Website  Revars  Proves  Revars  Revars |  |  |
| Ready                                                                                                    | A CONTRACTOR OF A CONTRACTOR OF | •1                                                                                                    |  |  |
|                                                                                                    |                                                                                                    |                                                                                                    |  |  |

6.ミラーフォルダにあるweb.configファイルに移動し、ファイルの先頭に次の行を追加します。

| 9                                 |                                                                                                    |                             | Internet Information Services (IIS) Manager                                              |          | _ 0 X                   |
|-----------------------------------|----------------------------------------------------------------------------------------------------|-----------------------------|------------------------------------------------------------------------------------------|----------|-------------------------|
| WN-MPM1948                        | USU + Stei + ti                                                                                                    | eta +                       |                                                                                          |          | <b>₩</b> = Q <b>0</b> • |
| File View Help                    |                                                                                                    |                             |                                                                                          |          |                         |
| Connections                       |                                                                                                    | -                           |                                                                                          |          | Actions                 |
| Q [i] 2 (Q.                       | MIME                                                                                                    | Types                       |                                                                                          |          | A44_                    |
| Start Page                        | Use this feature to                                                                                                    | manage the lat of file page | a extension and approxided context time that are parent to static film in the Web caner. |          | 10.                     |
| A WIN-MEMISNOBUSU (WIN-M          | Use this heature to manage the tot of the name extensions and associated content types that are served as static files by the view server. |                             |                                                                                          | X famous |                         |
| - 2 Application Pools             | Group by: No Gr                                                                                                    | ouping .                    |                                                                                          |          | O link                  |
| 4 8 5065                          | Extension*                                                                                                    | MME Type                    | Entry Type                                                                               | ~        | A Link                  |
| 5 Cefault men ste                 | -45                                                                                                    | application/x-quic          | Inherited                                                                                |          |                         |
| 2 9 2012                          | -qui                                                                                                    | application/octet           | Inherited                                                                                |          |                         |
|                                   | -10                                                                                                    | audio/s-pn-realau           | Inherited                                                                                |          |                         |
|                                   | Jam                                                                                                    | audio/v-pn-realau           | inherited                                                                                |          |                         |
|                                   | .187                                                                                                    | application/octet           | Inherited                                                                                |          |                         |
|                                   | .785                                                                                                    | image/s-cmu-raster          | Inherited                                                                                |          |                         |
|                                   |                                                                                                    | image/vnd.m-real            | Inherited                                                                                |          |                         |
|                                   | .agb                                                                                                    | image/s-rgb                 | Inherited                                                                                |          |                         |
|                                   | .m                                                                                                    | application/vnd.m           | Inherited                                                                                |          |                         |
|                                   | .mi                                                                                                    | audio/mid                   | Inherited                                                                                |          |                         |
|                                   | .roff                                                                                                    | application/s-boff          | Inherited                                                                                |          |                         |
|                                   | .spm                                                                                                    | audio/s-pn-realau           | Inherited                                                                                |          |                         |
|                                   | 18                                                                                                    | application/iff             | Inherited                                                                                |          |                         |
|                                   | AL.                                                                                                    | ted/inchited                | Inherited                                                                                |          |                         |
|                                   | -acd                                                                                                    | application/s-mss           | Inheited                                                                                 |          |                         |
|                                   | -845                                                                                                    | ted/scriptlet               | Inherited                                                                                |          |                         |
|                                   | -348                                                                                                    | application/octet           | inheited                                                                                 |          |                         |
|                                   | .setpay                                                                                                    | application/set-pa          | Inherited                                                                                |          |                         |
|                                   | .setreg                                                                                                    | application/set-re          | inherited                                                                                |          |                         |
|                                   | aged                                                                                                    | ted/sgml                    | Inherited                                                                                |          |                         |
|                                   | .sh                                                                                                    | application/x-sh            | inherited                                                                                |          |                         |
|                                   | shar                                                                                                    | application/s-shar          | Inherited                                                                                |          |                         |
|                                   | .sig                                                                                                    | application/octet           | Local                                                                                    |          |                         |
|                                   |                                                                                                    | anniestion/s-malik          | Inharited                                                                                | v        |                         |
| < m >                             | Teatures View                                                                                                    | Content View                |                                                                                          |          |                         |
| Configuration: 'betra' web.config |                                                                                                    |                             |                                                                                          |          | <b>9</b> .              |

終了すると、*C:\TETRA\Signatures\web.configファイル*の内容は、テキストエディタで表示すると、そのように表示されます。(構文と間隔は、指定した例 と同じままにする必要があります)。 **注**:エンドポイント用AMPコネクタが正常に動作するには、応答にサーバHTTPヘッダーが存在する必要があります。サーバのHTTPヘッダーが無効になっている場合、Webサーバでは次に示す追加の設定が必要になる場合があります。

url-rewrite拡張をインストールする必要があります。次のXMLスニペットを /[MIRROR\_DIRECTORY]/web.configのサーバ設定に追加します。

<rewrite>
<rules>
<rule name="Rewrite fetch URL">
<match url="^(.\*)\_[\d]\*\/avx\/(.\*)\$" />
<action type="Redirect" url="{R:1}/avx/{R:2}" appendQueryString="false" />
</rule>
</rule>
</rule>
</rule>

## 注:テキストエディタまたはIISマネージャを使用して、URLリライトモジュールを使用して、この変更を手動で実行します。Rewriteモジュールは、次の URL(<u>https://www.iis.net/downloads/microsoft/url-rewrite</u>)からインストールできます

終了すると、*C:\TETRA\Signatures\web.configファイル*の内容は、テキストエディタで表示すると、そのように表示されます。(構文と間隔は、指定した例 と同じままにする必要があります)。

Apache/Nginx

注:この手順では、Webホスティングソフトウェアのデフォルトディレクトリからシグニチャを提供していることを前提としています。

1. tetra

2.

- 3. Chmod +x update-linux\*
- 4. TETRA

sudo ./update-linux-x86-64 fetch --config config.xml --once --mirror /var/www/html/:

This command may vary depending on your directory structure.

0 \*\*\*\*/TETRA/update-linux-x86-64 fetch --config /TETRA/config.xml --once --mirror /var/www/html/ 6. [Policy configuration]

1. > AMP<hostname.domain.root>IPIP

**注意**:それ以外の場合は、前のプロトコルやサブディレクトリを含めないと、ダウンロード 中にエラーが発生します。

[]TETRAHTTPS

C:\inetpub\wwwroot\、C:\TETRA\Signature、または/var/www/htmlディレクトリに移動して、更新 されたシグニチャが表示されていることを確認します。次の同期サイクルまで待つか、既存のシ グニチャを手動で削除し、シグニチャのダウンロードを待機して、サーバからエンドクライアン トにシグニチャををダウンロードします。デフォルトでは、更新を確認するための1時間インター バルです。

## 関連情報

- <u>テクニカル サポートとドキュメント Cisco Systems</u>
- ・エンドポイント向けCisco AMP テクニカルノート
- ・ <u>エンドポイント向けCisco AMP ユーザガイド</u>